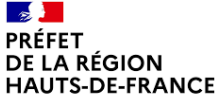

Liberté Égalité Fraternité SGAR HAUTS-DE-FRANCE

# C'est mon patrimoine ! – CAMPAGNE 2025 VADÉMÉCUM DU DÉPÔT D'UNE DEMANDE DE SUBVENTION SUR *DAUPHIN*

Le dépôt des dossiers sur *Dauphin* est indispensable à leur suivi administratif et financier. Pour tout problème d'ordre technique, un service de support est à votre disposition (au 09.70.81.86.94 et à l'adresse <u>support.p147@proservia.fr</u>). La saisie sur Dauphin est obligatoire en vue de l'obtention de financement politique de la ville.

Le choix du bon financeur ("HAUTS-DE-FRANCE - POLITIQUE DE LA VILLE"; voir point 5) conditionnera le traitement de votre dossier.

CONNEXION

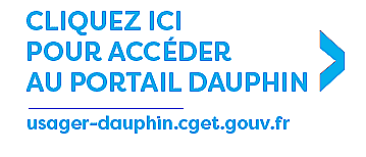

ou rendez-vous dans l'onglet <u>AIDES ET SUBVENTIONS</u> du site de l'ANCT.

 $\rightarrow$  Si vous ne disposez pas de vos identifiants : rapprochez-vous de votre correspondant politique de la ville (voir dernière page).

Vous devrez **CRÉER UN COMPTE** si vous n'avez jamais reçu de subvention politique de la ville (ou pas depuis 2015).

#### ATTENTION !

→ Une adresse mail ne peut être liée qu'à un seul compte. → Paramétrez votre boîte mail afin qu'elle reçoive bien les mails intitulés "no reply" (ce qui est le cas de ceux de la plateforme).

|                                | agence nationale<br>de la cohésion<br>der territorier | LIAGENCE LES PROGRAMMES |              |    |
|--------------------------------|-------------------------------------------------------|-------------------------|--------------|----|
| Literi<br>Rystitis<br>Fraemist |                                                       |                         | SUR MESURE   |    |
| ACCUEL                         | Subventions d                                         | e la politique de       | la ville     |    |
|                                | Connectez-vo                                          | ous à votre espace p    | oersonnel.   |    |
|                                |                                                       | Connexion               |              |    |
|                                | Identifiant ou adres                                  | sse électronique        |              | 1× |
|                                | A Mot de passe                                        |                         |              |    |
|                                |                                                       |                         | Se connecter |    |
|                                | ዲ Récupérer m                                         | nes informations d      | e connexion  | N  |
| • Vos infor                    | mations de connexi                                    | on                      |              |    |
| la                             | dentifiant *                                          |                         |              | 0  |

| Identifiant *                  |                 | 0 |
|--------------------------------|-----------------|---|
| Mot de passe *                 |                 |   |
| Confirmation du mot de passe * |                 |   |
| Vos informations pe            | rsonnelles      |   |
| Civilité *                     | - Votre choix - | - |
|                                |                 |   |

### • DÉPOSER UNE DEMANDE D'AIDE

Une fois connecté sur votre profil, sélectionner "DÉPOSER UNE DEMANDE D'AIDE" sur la première page.

Une option de duplication de dossiers précédents est également proposée.

| Dauphin Espace Usag                                                                                                |  | gers      |             |
|----------------------------------------------------------------------------------------------------|--|-----------|-------------|
| SUBVENTIONS  QUARTIERS & TERRITOIRES SUBVENTIONE                                                                   |  | <b>\$</b> | 🌡 Jeanne LA |
| Espace personnel                                                                                                   |  |           |             |
| Votre espace personnel : un accès rapide à votre tiers, vos demandes d'aide par thématique, vos fils de discussion |  |           |             |
| Mes services                                                                                                    |  |           |             |
| Mes demandes d'aide                                                                                                |  |           |             |
| Déposer une demande d'aide<br>Suivre mes demandes d'aide                                                           |  |           |             |
|                                                                                                    |  |           |             |
|                                                                                                    |  |           |             |

Cette frise s'affichera alors.

Elle présente les 5 étapes de la saisie de votre dossier.

Cliquez sur **SUIVANT** pour enchaîner ces étapes de votre dépôt.

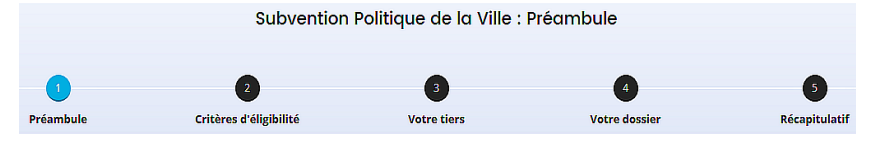

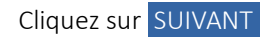

### 1 | PRÉAMBULE

Prenez-en connaissance : il présente les nouveautés et actualités de la plateforme.

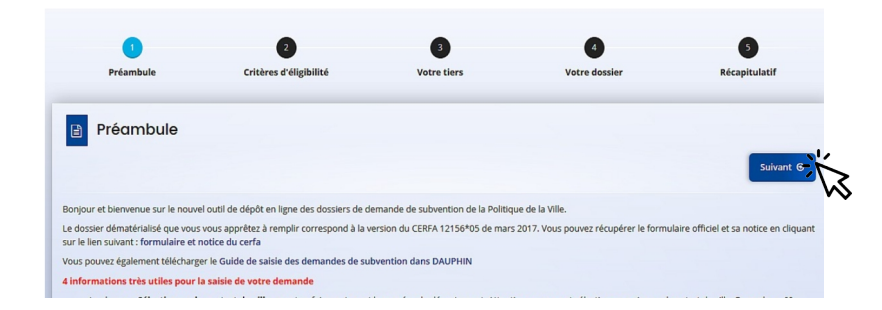

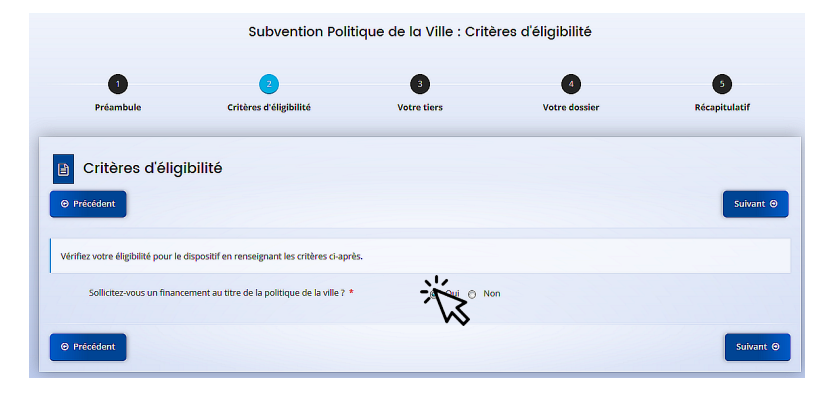

# 2 | CRITÈRES D'ÉLIGIBILITÉ

Cochez OUI.

Cliquez sur SUIVANT

#### 3 | VOTRE TIERS

Vérifiez et mettez à jour les informations qui y figurent.

#### ATTENTION !

 $\rightarrow$  Veillez à la conformité de votre relevé d'identité bancaire (domiciliation, dénomination, etc) aux statuts de votre structure.

→ Le représentant légal est la personne qui, selon les statuts, a le pouvoir d'engager la personne morale qu'il représente (par exemple, le Maire pour une commune, le président pour une association...).

Il ne s'agit pas de la personne ayant délégation de signature.

| Identification                                                       | Pricticor                                                                                                    |                               |
|----------------------------------------------------------------------|----------------------------------------------------------------------------------------------------|-------------------------------|
| Prárádant                                                            | Suburit 6                                                                                                    |                               |
| Trecedent                                                            | Relations area l'administration                                                                                       |                               |
| Généralités                                                          | Reconnue d'utilité publique (RUP) 7 4 O Out O Non                                                                     |                               |
| /                                                                    | Anagonis and implies commerciane 2.4 Oral Oral Oral                                                                   | 1                             |
| je suis ou je represente un(e) *                                     | Association Relation avec d'autres associations                                                                       | saldiser "Rim" da             |
| Domicilié(e)                                                         | En France A Tétranger                                                                                                 |                               |
| Mes informations personnelles                                        | transcision a celle des adhérens porsonnes mosilis $$2^{\rm A}$$                                                      |                               |
| Nom complet *                                                        | Madame Jeanne LAFLEUR alter de une association sporte a agréfice au<br>alter a une factorisan agréfice ?* C une C ten |                               |
| Adresse électronique                                                 | jlafleur@augreduvent.fr Agrémente et lobels                                                                           |                               |
| Téléphone                                                            | 01 02 03 04 05                                                                                                    | o Ajoctor un agrém            |
| Portable                                                             | 06 07 08 09 10 • Moyens humain de l'organisme au 31 décembre de l'année écoutée                                       |                               |
| Terr.                                                                | Decks 2018                                                                                                    |                               |
| Γdλ                                                                  | Nombre de bénéroles                                                                                                   |                               |
| • Le tiers que je représente                                         |                                                                                                    |                               |
| SIRET *                                                              | 123456989 Merr 00027 cc. 60.00.00 re temps piets waante                                                               |                               |
| Nom - Dénomination *                                                 | beenfore de personnels mé à disposition au direction brie                                                             | 1                             |
| Siele                                                                | AGRE                                                                                                    | )<br>]                        |
| Mº DNA au à défaut cabi du sésénisté an préfecture                   | W(0109048                                                                                                    |                               |
| N KNY OU a delaut celor du receptise en prerecture                   |                                                                                                    | jo Enre <mark>tater Su</mark> |
| Numero d'inscription au registre (article 55 du code civil<br>local) | Date Volume Folio                                                                                                    |                               |
| Tribunal d'instance                                                  | Veuillez saisir un tribunal d'instance                                                                                | (suit                         |
| NAF                                                                  | 94.992 - Autres organisations fonctionnant par adhésion volontaire                                                    | ]                             |
| Site internet                                                        | Veuillez saisir un site internet                                                                                      | 1                             |
|                                                                      |                                                                                                    | ,                             |

Subvention Politique de la Ville : Informatione Complémentaires Association

### 4 | VOTRE DOSSIER

# → "INFORMATIONS GÉNÉRALES"

#### ATTENTION !

```
Intitulez OBLIGATOIREMENT
votre action sous la forme :
"CMP 2025 – N° du
département – NOM DE LA
STRUCTURE – NOM DE
L'ACTION".
```

# → "SÉLECTIONNEZ LE CONTRAT DE VILLE"

Tapez '00' et sélectionnez IMPÉRATIVEMENT "00 – HORS CONTRAT DE VILLE" dans le menu qui s'affiche.

| 1<br>Préambule Cr    | 2<br>ritères d'éligibilité | 3<br>Votre tiers                                                                     | ع<br>Votre dossier                            | 5<br>Récapitulatif          |
|----------------------|----------------------------|--------------------------------------------------------------------------------------|-----------------------------------------------|-----------------------------|
| Informations généra  | les                        |                                                                                      |                                               | Suivant @                   |
|                      | Intitulé *                 | VIP 2025 – 80 - STR                                                                  | UCTURE - ACTION                               |                             |
|                      | Objectifs *                |                                                                                      |                                               | Ŵ                           |
|                      |                            |                                                                                      |                                               |                             |
| Thématique           | e/Dispositif * Educ        | cation – Sport - Jeunesse                                                            |                                               | •                           |
|                      | Fréquence * Reno           | ouvellement (ou poursuite)                                                           |                                               | •                           |
|                      | Nature * Fond              | ctionnement global                                                                   |                                               | •                           |
| Sélectionnez le cont | trat de ville *            | ) – Hors contrat de                                                                  | ville ex : 57 - CA Metz Métropo               | le                          |
| ſ                    | Description * En pa        | artenariat avec la fondation JVF et le ce<br>déià identifiés issues des Quartiers Pr | ntre sociale, l'idée est dans un premier temp | s d'intégrer 15 à 20 jeunes |

# → "LOCALISATION DU DOSSIER"

Il est indispensable d'indiquer un ou plusieurs quartiers prioritaires, et pas uniquement le nom de la ville.

| Localisation(s) du dossier |                                                                                                    |   |  |  |
|----------------------------|----------------------------------------------------------------------------------------------------|---|--|--|
| Zone géographique *        | Hlérarchie quartier : National / Région / Département / EPCI / Commune / Quartier                                                                                          | • |  |  |
| Localisations *            |                                                                                                    |   |  |  |
|                            | Hiérarchie quartier     France     Auvergne Rhône-Alpes     Rhône     Communauté de     Communas de l'Ouest     Rhodanien     TARARE     Prémiètre     Nord De     Ville x |   |  |  |

| Le décret n° 98-1048<br>dans un cadre intern<br>peut donc pas subve<br>définir des modalités<br>projet présenté. | i du 18 novembre 1998 relatif à l'év<br>ninistériel, l'efficacité de cette politi<br>entionner un projet qu'il ne serait p<br>s d'évaluation réalistes et réalisable | aluation des politiques publiques prévoit que « L'évaluation d'une politique publique () a pour objet d'appréden.<br>Que an comparate s'avalutate constituctifs assignées et sur moyone mis on souver. Le publicance poblique ne<br>publication de la comparate de la comparate de la comparate de la comparate de la comparate de la comparate de<br>La De plus, ici encore, montrer que févaluation a été anticipée et prise en considération est un indice de qualité du                                        |
|----------------------------------------------------------------------------------------------------|----------------------------------------------------------------------------------------------------|----------------------------------------------------------------------------------------------------|
| D                                                                                                    | ate ou période de réalisation *                                                                                                    | 01/01/2020 🖾 au 31/12/2020 🖼                                                                                                    |
|                                                                                                    | Evaluation *                                                                                                    | 12 Indicateur: nombre de demandeurs d'emploi ayant retrouvé un emploi de même carégorie, dans les 6<br>mois<br>Méthode d'évaluation : enquête téléphonique dans les 6 mois de la fin de parceurs<br>Méthode d'évaluation : enquête sériédique de competer-rendu des animateurs<br>Méthode d'évaluation : synthésis épidedique de présente<br>Méthode d'évaluation : synthésis de faulte se présente<br>Méthode d'évaluation : synthésis de faulte se présente<br>Ol (O1/2023 m: synthésis 1/2/2023 res de présente |

# → "PÉRIODE DE RÉALISATION"

Indiquez du 01/01/2025 au 31/12/2025.

Cliquez sur SUIVANT

## 5 | BUDGET PRÉVISIONNEL

- → "PÉRIODE" : Sélectionner "ANNUELLE".
- → "MILLÉSIME" : Sélectionner "2025".
- $\rightarrow$  "RECETTES" :

Pour la subvention ÉTAT :

```
Cliquez sur l'icône "+" à droite de la ligne "État".
```

Tapez "HAUTS"... : une liste de financeurs apparaitra.

Choisissez bien "HAUTS-DE-FRANCE – POLITIQUE DE LA VILLE", puis inscrire le montant sollicité.

ATTENTION ! Sans le bon financeur, votre demande ne pourra être traitée par notre service et la mise en paiement de votre subvention impossible.

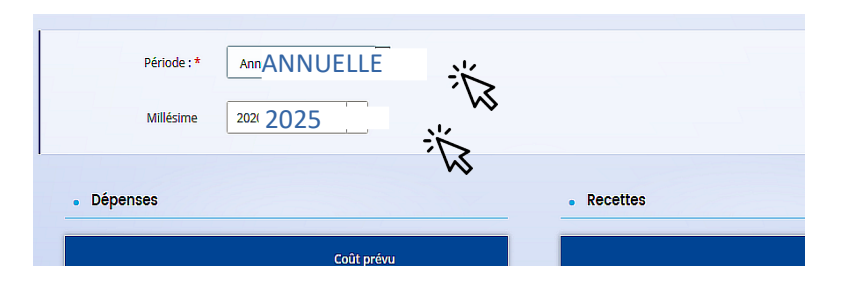

| 74 - SUBVENTIONS D'EXPLOITATION                                                                       | 20 000,00 € HT  |
|----------------------------------------------------------------------------------------------------|-----------------|
| Etat : préciser le(s) ministère(s)<br>sollicité(s), directions ou services<br>déconcentrés sollicités | 20 000,00 €     |
| HAUTS-DE-FRANCE –<br>POLITIQUE DE LA VILLE                                                            | 10 000,00 € 👂 👔 |
|                                                                                                    | 8 000,00 € 👂 👔  |
|                                                                                                    | 2 000,00 € 👂 📋  |

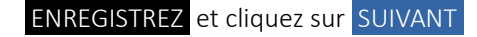

### 6 | PIÈCES À FOURNIR

Votre dossier se doit d'être complet !

Dans l'onglet "AUTRE PIÈCE", merci de déposer :

- le dossier de candidature et l'ensemble des pièces mentionnées sur ce dernier;

E

tableau "composition du bureau le de l'association";

- l'éventuelle délégation de signature.

NB : L'onglet « porte-documents » permet à l'usager de conserver sur son compte les documents de son choix (charte de respect des valeurs de la République et du principe de laïcité, RIB...), les rendant consultables par les services instructeurs.

| Préambule                                                                                                    | 9 0                                                                                                    | 4<br>Votre dossier | 5<br>Récapitulatif |
|----------------------------------------------------------------------------------------------------|----------------------------------------------------------------------------------------------------|--------------------|--------------------|
| Pièces                                                                                                    |                                                                                                    |                    |                    |
| Précédent                                                                                                    |                                                                                                    |                    | Suivant @          |
| uillez ajouter les pièces nécessaires à l                                                                      | a prise en compte de votre demande                                                                                 |                    |                    |
| Documents                                                                                                    | Statuts de l'organisme                                                                                             |                    |                    |
| us pouvez seulement déposer des<br>cuments avec les extensions<br>ivantes:<br>de des dess vie vieu per         |                                                                                                    |                    | Ajouter            |
| or, .ooc, .oocx, .xis, .xisx, .png,<br>pg, .jpeg, .txt, .rar, .zip, .ppt,<br>ptx, .odt, .odp, .ods, .odg, .gif | Liste des dirigeants de la structure                                                                               |                    |                    |
|                                                                                                    |                                                                                                    |                    | Ajouter            |
|                                                                                                    | © Comptes annuels                                                                                                  |                    |                    |
|                                                                                                    |                                                                                                    |                    | Ajouter            |
|                                                                                                    | Rapport du commissaire aux comptes                                                                                 |                    |                    |
|                                                                                                    | Le rapport du commissaire aux comptes est nécessaire si<br>vous avez reçu plus de 153 000 € au cours de l'exercice |                    | Ajouter            |
|                                                                                                    | Budget prévisionnel de la structure *                                                                              |                    |                    |
|                                                                                                    | Vous pouvez télécharger le modèle ici                                                                              |                    | Ajouter            |
|                                                                                                    | Délégation de signature pour attestation sur l'honneur                                                             |                    |                    |
|                                                                                                    | Vous pouvez télécharger le modèle ici                                                                              |                    | Ajouter            |
|                                                                                                    | ♥ Autre pièce                                                                                                    |                    |                    |
|                                                                                                    | Joindre toute autre pièce que vous jugerez utile de porter à<br>notre connaissance                                 |                    | G Ajouter          |
|                                                                                                    |                                                                                                    |                    |                    |

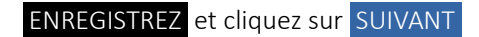

# 7 | RÉCAPITULATIF

Imprimez le modèle d'attestation sur l'honneur joint et le faire signer par le représentant légal ou son délégataire (dans ce cas, ajouter en pièce jointe la délégation de signature dans la liste des pièces à fournir).

Vous pourrez alors ajouter la copie numérisée (remplie et signée) de cette attestation.

#### ATTENTION !

Avant de cliquer sur **TRANSMETTRE**, vérifiez bien le récapitulatif des informations saisies, car la demande ne sera plus modifiable une fois transmise.

### 8 | CONFIRMATION

Vous pouvez imprimer votre demande sous format CERFA.

Cliquez sur TERMINER

Vous recevrez alors un mail de confirmation de dépôt de demande. Veillez à sa bonne réception !

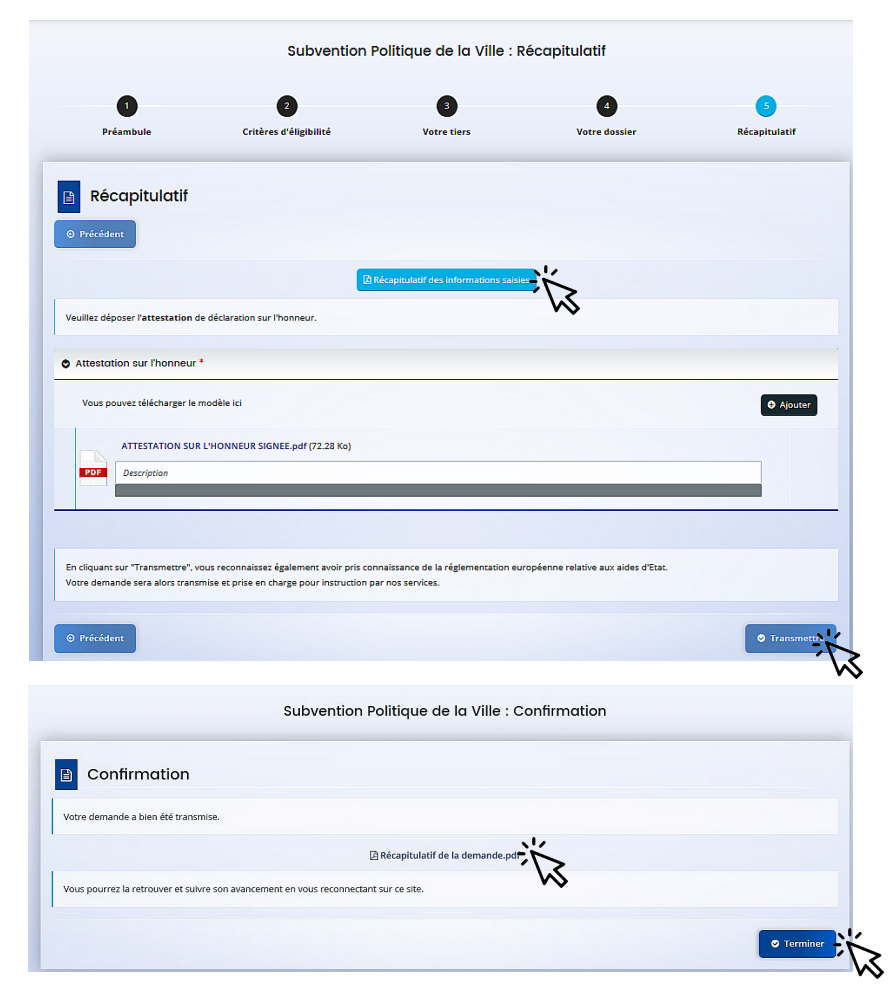

Veuillez ensuite adresser le numéro du dossier à sgar-politiques de cohesion@hauts-de-france.gouv.fr . Merci !